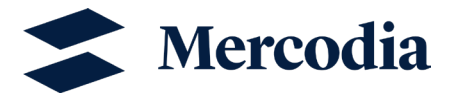

# Data analysis in MyAssays with Cubic Spline

In this Technical Note, you can find information on how to use MyAssays and learn more about how to analyze data using the Cubic Spline

## Table of contents

| Introduction                              | 2 |
|-------------------------------------------|---|
| MyAssays                                  | 2 |
| Step-by-step guide on how to use MyAssays | 3 |

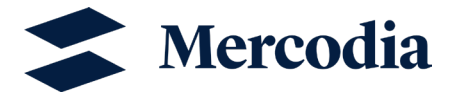

#### Introduction

A curve fitting model is needed to determine the concentrations of samples after measurement with Mercodia's immunoassays. Among the different curve fitting models available, the Cubic Spline is a curve fit suitable for calculating concentrations from sigmoidal calibrators.

For this model, the inputs are the raw data signals from the reader, the already determined concentrations of calibrators and the chosen curve fitting model.

The algorithm uses the inputs to make systematic guesses and arrives at parameter values that best describe the calibrator points on the standard curve. This is done so that the distance to the points and the curve is as small as possible. The outputs are a standard curve and the calculated concentrations of samples in the assay. Figure 1 shows a schematic process of curve fitting.

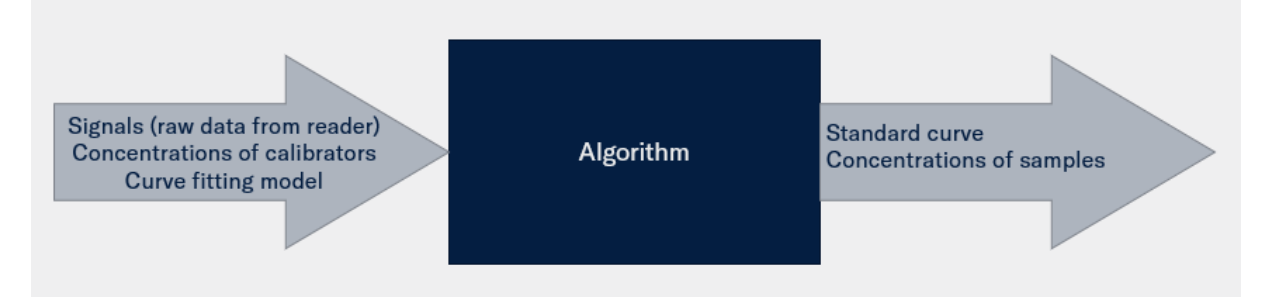

Figure 1: Schematic process of curve fitting.

#### **MyAssays**

There are different programs where you can evaluate the results you obtained from your reader. Most of Mercodia's products are validated using either Magellan (Tecan) software or MARS (BMG Labtech). If you do not have access to these programs, you can make use of MyAssays which is a free-to-use online tool used by many organizations.

There are however a few things you should keep in mind when using MyAssays:

- Mercodia's products are not validated using MyAssays.
- Mercodia's products are not validated with blank reduction. Therefore, please <u>do not include</u>
  Calibrator 0 in the standard curve when using MyAssays. Specify that the negative control (calibrator 0) equals to zero for the blank in the plate layout. The reason is that blank is obligatory to add in the plate layout in MyAssays.

Different programs have different algorithms, which means that even if you use the same curve fitting model with the same data input, the output parameter values may differ from program to program.

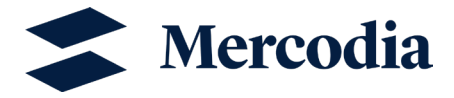

### Step-by-step guide on how to use MyAssays

- 1) Open an account at MyAssays.com
- 2) Search for "Cubic spline" on MyAssay "Search box" and that tool will open.
- 3) Add your measurement data, which is the raw data from your reader output. Remember to specify that the negative control (Calibrator O) equals to zero. Use the dot "." as the decimal separator.

| Cubi                                                                                                    | c Spli           | ne                |         | Q               |           |             |           |          |          |   |   |   |    |   |
|----------------------------------------------------------------------------------------------------|------------------|-------------------|---------|-----------------|-----------|-------------|-----------|----------|----------|---|---|---|----|---|
| genera                                                                                                    | l curve          | fit Cu            | bic Sp  | line            |           |             |           |          |          |   |   |   |    |   |
| Quantitative analysis of samples using a Cubic Spline.                                                                                                    |                  |                   |         |                 |           |             |           |          |          |   |   |   |    |   |
| All samples are first corrected by the mean of the blank group measurements. The standard data points are plotted (concentration vs. corrected measurement) and a Cubic Spline is applied to these points. The concentrations of the unknown samples are determined from the fit. |                  |                   |         |                 |           |             |           |          |          |   |   |   |    |   |
| For mea                                                                                                    | surements        | s outside         | the ra  | inge of th      | ie standa | irds a line | ear extra | polation | is used. |   |   |   |    |   |
| 1                                                                                                    | Meas<br>Supply y | your mea          | asurem  | S<br>nent data: | 1         |             |           |          |          |   |   |   |    |   |
|                                                                                                    | 0                | 1.39              | 0       | 0               | 0         | 0           | 0         | 0        | 0        | 0 | 0 | 0 | Ĭ  |   |
|                                                                                                    | 0                | 1.327             | 0       | 0               | 0         | 0           | 0         | 0        | 0        | 0 | 0 | 0 |    |   |
|                                                                                                    | 0.114            | 2.642             | 0       | 0               | 0         | 0           | 0         | 0        | 0        | 0 | 0 | 0 |    |   |
|                                                                                                    | 0.111            | 2.6/4             | 0       | 0               | 0         | 0           | 0         | 0        | 0        | 0 | 0 | 0 |    |   |
|                                                                                                    | 0.154            | 0.259             | 0       | 0               | 0         | 0           | 0         | 0        | 0        | 0 | 0 | 0 |    |   |
|                                                                                                    | 0.10             | 2 172             | 0       | 0               | 0         | 0           | 0         | 0        | 0        | 0 | 0 | 0 |    |   |
|                                                                                                    | 0.528            | 2.139             | 0       | 0               | 0         | 0           | 0         | 0        | 0        | 0 | 0 | 0 |    |   |
| 2                                                                                                    | Paste            | e 🏴 FI.<br>oplate | ag Posi | itions          |           |             |           |          |          |   |   |   | // | 1 |
| 3                                                                                                    | Stan             | dard              | Con     | centra          | ations    | 5           |           |          |          |   |   |   |    | 1 |
| 4                                                                                                    | Sam              | ple ID            | )s      |                 |           |             |           |          |          |   |   |   |    | 1 |
| 5                                                                                                    | Run              | Notes             | 5       |                 |           |             |           |          |          |   |   |   |    | 1 |
| Calculate                                                                                                    |                  |                   |         |                 |           |             |           |          |          |   |   |   |    |   |

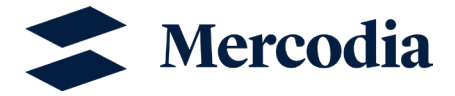

4) Adjust the Microplate so that it corresponds to the microplate set up out of your experiment. Yellow for blank, red for standards, and green for samples.

| 2 | Mic | cro | <b>p</b> | at  | e<br>r sa | am  | ple | s a | re | arra | ang | ed | on th | ne microp | lat | e: | ?   |      |    |    |    |    |    |    |    |    |    |   |    |     |     |    |     |   |   |   |   |   |        |    |    |            |
|---|-----|-----|----------|-----|-----------|-----|-----|-----|----|------|-----|----|-------|-----------|-----|----|-----|------|----|----|----|----|----|----|----|----|----|---|----|-----|-----|----|-----|---|---|---|---|---|--------|----|----|------------|
|   | 0   | Def | ault     |     |           |     |     |     |    |      |     |    |       | 0         | 11  | St | anc | larc | ls |    |    |    |    |    |    |    |    | ٢ | Cu | sto | m L | ay | out |   |   |   |   |   |        |    |    |            |
|   | 1   |     | 1        | 2 : | -         |     | 5   | 6   | 7  | 8    | 9   | 10 | 11 12 | 1         |     | 1  | 2   | 3    | 4  | 5  | 6  | 7  | 8  | 9  | 10 | 11 | 12 |   |    | 1   | 2   | 3  | 4   | 5 | 6 | 7 | 8 | 9 | 10     | 11 | 12 |            |
|   |     |     | 1        | 1   | 1         |     | 2   | z   | 3  | 3    | 4   | 4  | 5 5   |           | A   | 1  | 2   | З    | 4  | 5  | 6  | 7  | 8  | 9  | 10 | 11 | 1  |   |    | 1   | 4   |    |     |   |   |   |   |   | $\Box$ |    |    |            |
|   |     | в   | 2        | 2   | 6         |     | 7   | 7   | 8  | 8    | 9   | 9  | 10 10 |           | 8   | 1  | 2   | 3    | 4  | 5  | 6  | 7  | 8  | 9  | 10 | 11 | 12 |   | в  | 1   | 4   |    |     |   |   |   |   |   | $\Box$ |    |    |            |
|   |     | с   | 3        | 3 1 | 1 1       | 1 1 | 2 1 | 2   | 13 | 13   | 14  | 14 | 15 15 |           | с   | 13 | 14  | 15   | 16 | 17 | 18 | 19 | 20 | 21 | 22 | 23 | 24 |   | c  | 1   | 5   |    |     |   |   |   |   |   | $\Box$ |    |    |            |
|   |     | D   | 4        | 4 1 | 6 1       | 6 1 | 7 1 | 7   | 18 | 18   | 19  | 19 | 20 20 |           | D   | 25 | 26  | 27   | 28 | 29 | 30 | 31 | 32 | 33 | 34 | 35 | 36 |   | D  | 1   | 5   |    |     |   |   |   |   |   | $\Box$ |    |    |            |
|   |     | ε   | 5        | 5 2 | 1 2       | 1 2 | 2 2 | 2   | 23 | 23   | 24  | 24 | 25 25 |           | ε   | 37 | 38  | 39   | 40 | 41 | 42 | 43 | 44 | 45 | 46 | 47 | 48 |   | ε  | 2   | 1   |    |     |   |   |   |   |   |        |    |    | B          |
|   |     | *   | 6        | 6 2 | 6 2       | 6 2 | 7 2 | 7   | 28 | 28   | 29  | 29 | 30 30 |           | ٠   | 49 | 50  | 51   | 52 | 53 | 54 | 55 | 56 | 57 | 58 | 59 | 60 |   | *  | 2   | 1   |    |     |   |   |   |   |   | $\Box$ |    |    |            |
|   |     | 6   | 7        | 7 3 | 1 3       | 1 3 | 2 3 | 2   | 33 | 33   | 34  | 34 | 35 35 |           | 6   | 61 | 62  | 63   | 64 | 65 | 66 | 67 | 68 | 69 | 70 | 71 | 72 |   | G  | 3   | 2   |    |     |   |   |   |   |   |        |    |    | $\diamond$ |
|   |     | н   | 1        | 1 3 | 6 3       | 6 3 | 7 3 | 7   | 38 | 38   | 39  | 39 | 40 40 |           | н   | 73 | 74  | 75   | 76 | 77 | 78 | 79 | 80 | 81 | 82 | 83 | 84 |   | н  | 3   | 2   |    |     |   |   |   |   |   |        |    |    | ×          |

5) Fill in the standard concentrations (Calibrators). The concentrations and units should be stated on the standard vials

| 3 | Standard C         | Concentra       | tions          |
|---|--------------------|-----------------|----------------|
|   | Review or edit the | e concentration | values here: 🔞 |
|   | Standard           | Conc.           |                |
|   | Standard1          | 0.197           | Series         |
|   | Standard2          | 0.504           | Series         |
|   | Standard3          | 1.54            | E Danta        |
|   | Standard4          | 3.12            | Paste          |
|   | Standard5          | 6.72            |                |

6) Add Sample IDs if you have any.

#### Sample IDs

4

| Comunito | 10   |        |
|----------|------|--------|
| Sample   | 10   |        |
| Unknown1 | Low  |        |
| Unknown? | High | Series |

7) Add run notes if needed and press "Calculate".

| 5 | Run Not      | tes                                                                   |   |
|---|--------------|-----------------------------------------------------------------------|---|
|   | Optionally p | rovide additional data to store alongside the results for this assay: |   |
|   | Run Name:    | Test of low and high controls                                         | 0 |
|   | Notes:       |                                                                       | • |
|   |              |                                                                       |   |

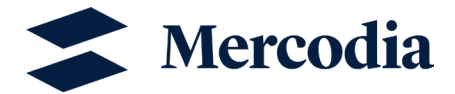

8) Click on the results file.

| 1 Measurements                                                           | 1         |
|--------------------------------------------------------------------------|-----------|
|                                                                          |           |
| 2 Microplate                                                             | 1         |
| 3 Standard Concentrations                                                | 1         |
| 4 Sample IDs                                                             | 1         |
| 5 Run Notes                                                              |           |
| Optionally provide additional data to store alongside the results for th | is assay: |
| Due Norme Test of low and high controls                                  |           |
|                                                                          |           |
|                                                                          |           |
| Notes:                                                                   | 0         |
|                                                                          |           |
|                                                                          |           |
| <b>S</b>                                                                 |           |
| Calculate                                                                |           |
| Deculto                                                                  |           |
| RESUITS                                                                  |           |
| Contractione<br>( Structure                                              |           |
| 14                                                                       |           |
|                                                                          |           |
| 10                                                                       |           |
| 8 10                                                                     |           |
|                                                                          |           |
| sat , , , , , ,                                                          |           |
| West 1 2010-00 COOR 6 2019-02 EVE 000013-00                              |           |
| Calibrator INels Constantinations Connected Standard Spron (+/-)         |           |
| demonstration  dr. 01, 01, 01, 01, 01, 01, 01, 01, 01, 01,               |           |
| Bernson 2, 71 2,54 0.057 0.0015  Bernson 2, 74 1.55 0.053                |           |
| • January 41,82 1.0 13585 0.03                                           |           |
| • Annexe 2 (3, 11 ) 57 3355 0.255                                        |           |
|                                                                          |           |

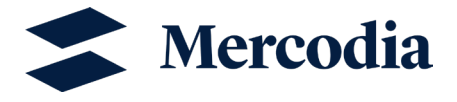

9) Here you can evaluate your data. You can find the measurements of the standard curve and the concentrations of calibrators. The concentrations of controls and samples will be expressed in the same units as the calibrators (units used in point 5). You can also export the data to Excel.

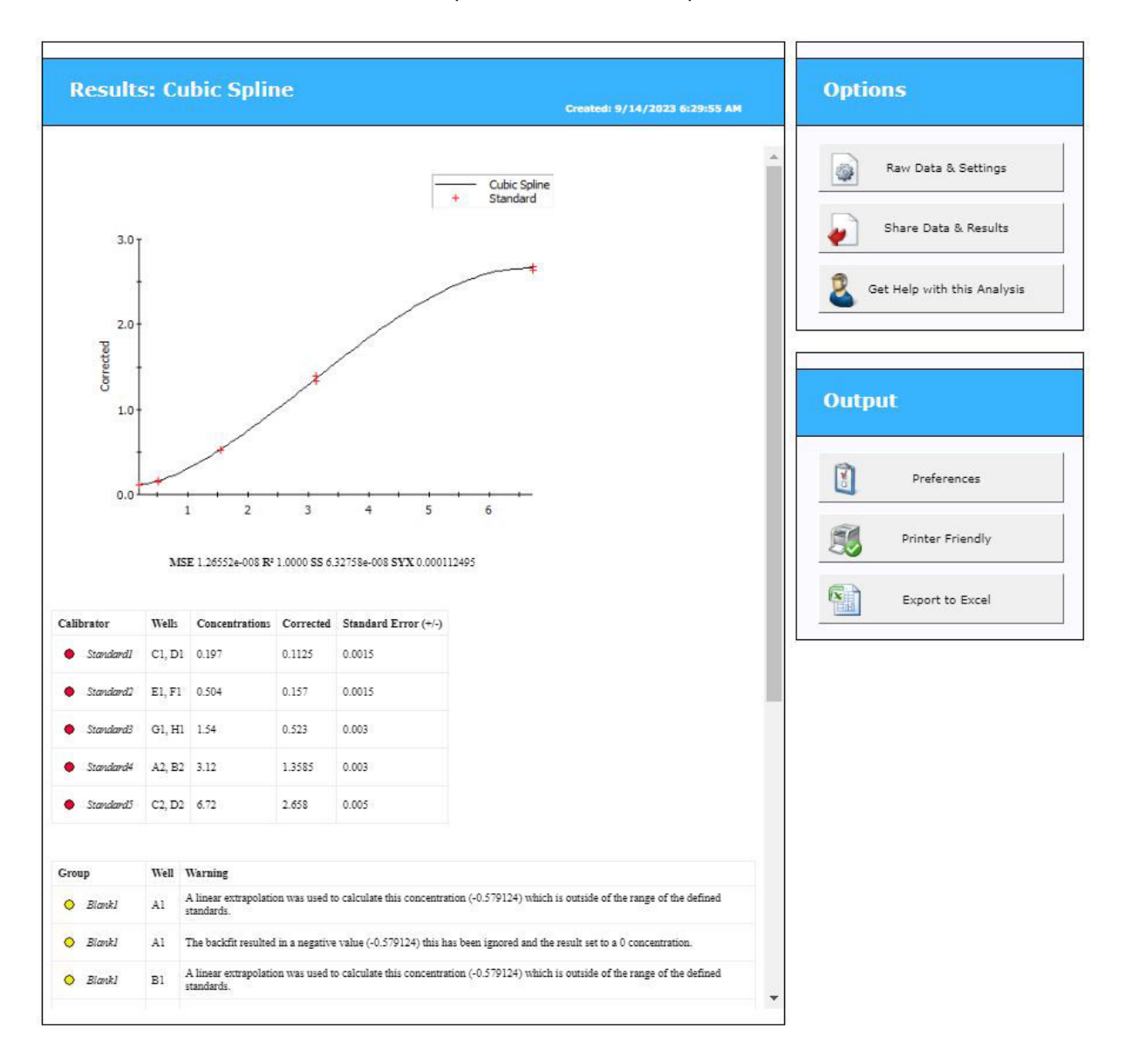